# MSS3: Managing Company Holidays

| Introduce Holidays                                        | 2  |
|-----------------------------------------------------------|----|
| Manage Holidays with Holiday Rules                        | 2  |
| Build U.S. Defaults                                       | 4  |
| Add a New Holiday with Holiday Rules                      | 5  |
| Payment                                                   | 7  |
| Edit Properties of an Existing Holiday                    | 9  |
| Remove an Existing Holiday                                | 10 |
| Define Eligibility Rules for a Holiday                    | 12 |
| Add a New Eligibility Rule for a Holiday                  | 13 |
| Modify an Existing Eligibility Rule for a Holiday         | 19 |
| Remove an Existing Eligibility Rule for a Holiday         | 20 |
| Manage Holiday Payment Rules                              | 21 |
| Indicate Worked Schedule Qualifications                   | 22 |
| Reset Holiday Payment Rules                               | 24 |
| Add a New Holiday Payment Rule                            | 25 |
| Edit Properties of an Existing Holiday Payment Rule       | 26 |
| Remove an Existing Holiday Payment Rule                   | 27 |
| Define Eligibility Rules for a Holiday Payment            | 28 |
| Add a New Eligibility Rule for a Holiday Payment          | 28 |
| Modify a New Eligibility Rule for a Holiday Payment       | 29 |
| Remove an Existing Eligibility Rule for a Holiday Payment | 30 |

# **Introduce Holidays**

Company Holiday, or statutory holidays are used to identify employee eligibility to receive holiday payments. You can use the **Holidays** menu item under the **System Setup** menu group to indicate corporate holidays and define the general holiday payment rules for each holiday with eligibility rules. You can also manage holiday payment rules.

| System Setup               | Э |
|----------------------------|---|
| Activation Types           | ٠ |
| 🔦 Combined Activation Cond |   |
| 🐴 Holidays                 |   |
| Schedule Styles            |   |

# **Manage Holidays with Holiday Rules**

On the **Holiday Rules** tab, you can build U.S. default holidays, indicate corporate holidays, define the general holiday payment rules for each holiday, and create eligibility rule for holidays. On the top of the page, each holiday is listed with their properties.

| Frank Smith     Image: Moliday Rules     Holiday Payment Rules |          |               |                         |               |                  |                    |                |      |              |                         |              |               |
|----------------------------------------------------------------|----------|---------------|-------------------------|---------------|------------------|--------------------|----------------|------|--------------|-------------------------|--------------|---------------|
| Find: Search Employe                                           | e        | Refresh       | Add Holiday Rul         | e Build U     | .S Defaults      |                    |                |      |              |                         |              |               |
| Process Payroll                                                | $\oplus$ | Adj           | Caption                 |               | Holiday          |                    | Auto<br>Repeat | Date | Skip<br>Wknd | Use<br>Payment<br>Rules | Worked       | Non<br>Worked |
| Daily Operations                                               | Ð        |               |                         |               |                  |                    |                |      |              | T tures                 |              |               |
| Scheduling                                                     | Æ        | Ø             | Christmas Day           |               | Christmas Day    |                    |                |      |              |                         |              |               |
|                                                                |          | Ø             | Martin Luther King, Jr  | Day           | Martin Luther Ki | ng, Jr. Day        |                |      |              |                         |              |               |
| Attendance Conduct                                             | $\oplus$ | Ø             | New Company Holida      | у             | Custom           |                    | $\checkmark$   |      |              | $\checkmark$            | $\checkmark$ | $\checkmark$  |
| Leave Management                                               | Ð        | Ø             | New Year's Day          |               | New Year's Day   |                    |                |      |              |                         |              |               |
|                                                                | 0        | Ø             | U.S. Independence D     | ay (July 4th) | U.S. Independer  | nce Day (July 4th) | $\checkmark$   |      |              | $\checkmark$            | $\checkmark$ | $\checkmark$  |
| Reports and Summaries                                          | $\oplus$ | Ø             | U.S. Labor Day          |               | U.S. Labor Day   |                    |                |      |              | $\checkmark$            |              |               |
| Administration                                                 | $\oplus$ | Ø             | U.S. Memorial Day       |               | U.S. Memorial D  | )ay                |                |      |              |                         |              |               |
| ACA                                                            | $\oplus$ | Ø             | U.S. Thanksgiving       |               | U.S. Thanksgivi  | ng                 |                |      |              |                         |              |               |
| Sustam Patun                                                   | 0        |               |                         |               |                  |                    |                |      |              |                         |              | •             |
| system setup                                                   | Θ        | Eligibility F | Rules for Martin Luther | King, Jr. Day |                  |                    |                |      |              |                         |              | $\odot$       |
| 🔧 Holidays                                                     | *        |               |                         |               |                  |                    |                |      |              |                         |              |               |
| Time Clock Stations                                            |          | Refresh       | Add Eligibility Ru      | lle           |                  |                    |                |      |              |                         |              |               |
| Employee Notice Condition                                      |          | 1.            | Deser                   | E-th.         |                  | Farmula            | Values         |      |              |                         |              |               |
| Event Logs                                                     |          | Adj           | Desci                   | Eriuty        |                  | Formula            | values         |      |              |                         |              |               |
| Station Logs                                                   |          | Ø             | Hourly Employees        | Pay Type (Ho  | ourly/Salaried)  | Equals             | Hourly         |      |              |                         |              |               |

#### The following table lists columns and descriptions of holiday properties.

| Column  | Description                                                                                               |
|---------|----------------------------------------------------------------------------------------------------|
| Adj     | Click the Pencil icon (                                                                                   |
| Caption | The descriptive name of the holiday you can created.                                                      |
| Holiday | The corresponding reserved statutory U.S. or Canadian holiday name, or a Custom holiday name you defined. |

| Column            | Description                                                                                                    |  |  |  |  |
|-------------------|----------------------------------------------------------------------------------------------------|--|--|--|--|
| Auto Repeat       | Whether or not automatically repeat this holiday year by year.                                                                                                    |  |  |  |  |
| Date              | The date of your Custom holiday. <b>Note</b> : The date of a statutory holiday based on internally calculated statutory holidays for U.S. and Canada is NOT displayed.                                                                                                    |  |  |  |  |
| Skip Wknd         | Whether or not skip weekends for this holiday. Normally, holiday dates that fall on a Saturday or Sunday are shifted to the nearest Friday or Monday.                                                                                                    |  |  |  |  |
| Use Payment Rules | Whether or not use payment rules on the Holiday Payment Rules tab for this holiday.                                                                                                    |  |  |  |  |
|                   | Holiday Rules Holiday Payment Rules                                                                                                    |  |  |  |  |
|                   | Refresh Add Payment Rule Reset Rules                                                                                                    |  |  |  |  |
|                   | Adj Caption Worked Non<br>Worked                                                                                                    |  |  |  |  |
|                   | Payments for Part Timers                                                                                                    |  |  |  |  |
|                   | Per Diem 🛛                                                                                                    |  |  |  |  |
|                   | FT Rule                                                                                                    |  |  |  |  |
| Non Worked        | working on a worked holiday.<br>Whether or not the holiday is a non-worked holiday. Employee receives pay for not<br>working on this day. Non-worked holidays are paid days off. National holidays are often<br>defined as non-worked holidays.<br>Typically, a non-worked holiday is also defined as a worked holiday. Employees usually<br>get the holiday off, but if they work, they get enhanced pay. |  |  |  |  |
| Formula           | How the enhanced pay is calculated. See <i>Payment</i> on page 7 for formula and the usage.                                                                                                    |  |  |  |  |
| Pay Des           | The pay designation used for the holiday pay based on the selected formula.                                                                                                    |  |  |  |  |
| Multiplier        | The multiplier used for the holiday pay based on the selected formula.                                                                                                    |  |  |  |  |
| Amount            | The hour amount used for the holiday pay based on the selected formula.                                                                                                    |  |  |  |  |
| Apply Memo        | Whether or not apply memo for this holiday.                                                                                                    |  |  |  |  |
| Memo              | The memo content if memo is applied for this holiday.                                                                                                    |  |  |  |  |
| Work Day Before   | Whether or not employees must work the scheduled day before the holiday to receive holiday pay.                                                                                                    |  |  |  |  |
| Work Day After    | Whether or not employees must work the scheduled day after the holiday to receive holiday pay.                                                                                                    |  |  |  |  |

# **Build U.S. Defaults**

You can add statutory holidays in the system quickly, including New Year's Day, U.S. Memorial Day, U.S. Independence Day (July 4th), U.S. Labor Day, U.S. Thanksgiving, and Christmas Day. You can also include Martin Luther King, Jr. Day, Juneteenth National Independence Day, and Presidents' Day.

To build U.S. default holidays:

1. Click the Build U.S. Defaults button. The Revert to U.S. Defaults dialog is displayed.

| Holiday Rul | es Holiday Payment | Rules              |
|-------------|--------------------|--------------------|
| Refresh     | Add Holiday Rule   | Build U.S Defaults |

2. Specify the following properties. Click **Ok**.

| Revert to U.S. Defaults  |                                                | $\otimes$     |
|--------------------------|------------------------------------------------|---------------|
| Properties               |                                                |               |
| Include Martin Luther Ki | ing Jr.:                                       |               |
| Include June 19th:       |                                                |               |
| Include Presidents Day:  |                                                |               |
| Note:                    | Please note that existing Holiday<br>replaced. | Rules will be |
| Please Confirm:          |                                                |               |
|                          |                                                |               |
|                          | Ok                                             | Cancel        |

| Property               | Description                                                                     |
|------------------------|---------------------------------------------------------------------------------|
| Include Martin Luther  | Enable this option to add Martin Luther King, Jr. Day.                          |
| King Jr.               |                                                                                 |
| Include June 19th      | Enable this option to add Juneteenth National Independence Day.                 |
| Include Presidents Day | Enable this option to add Presidents' Day.                                      |
| Please Confirm         | <b>Note</b> : Once confirmed, existing holidays and holiday rules are replaced. |

3. Holidays are added in the list with Auto Repeat, Skip Weekend, Use Payment Rules, Worked Holiday, and Non Worked Holiday enabled.

| Holiday | Holiday Rules Holiday Payment Rules |                                  |                |      |              |                      |              |               |
|---------|-------------------------------------|----------------------------------|----------------|------|--------------|----------------------|--------------|---------------|
| Refresh | Add Holiday Rule Build U            | I.S Defaults                     |                |      |              |                      |              |               |
| Adj     | Caption                             | Holiday                          | Auto<br>Repeat | Date | Skip<br>Wknd | Use Payment<br>Rules | Worked       | Non<br>Worked |
| Ø       | New Year's Day                      | New Year's Day                   | $\searrow$     |      |              |                      | $\checkmark$ |               |
| Ø       | Martin Luther King, Jr. Day         | Martin Luther King, Jr. Day      |                |      |              |                      |              |               |
| Ø       | U.S. Presidents Day                 | U.S. Presidents Day              | $\checkmark$   |      |              |                      | $\sim$       |               |
| Ø       | U.S. Memorial Day                   | U.S. Memorial Day                | $\checkmark$   |      |              |                      |              |               |
| Ø       | U.S. June 19th                      | U.S. June 19th                   | $\checkmark$   |      |              |                      |              |               |
| Ø       | U.S. Independence Day (July 4th)    | U.S. Independence Day (July 4th) | $\checkmark$   |      |              |                      |              |               |
| Ø       | U.S. Labor Day                      | U.S. Labor Day                   | $\checkmark$   |      |              |                      |              |               |
| Ø       | U.S. Thanksgiving                   | U.S. Thanksgiving                | $\checkmark$   |      |              |                      |              |               |
| Ø       | Christmas Day                       | Christmas Day                    | $\checkmark$   |      |              | 2                    |              |               |

# Add a New Holiday with Holiday Rules

To add a new holiday, such as a company holiday with Holiday rules:

1. Click the Add Holiday Rule button. The Add New Holiday Rule dialog is displayed.

| Holiday Rule | es Holiday Payment | Rules              |
|--------------|--------------------|--------------------|
| Refresh      | Add Holiday Rule   | Build U.S Defaults |

2. Specify the following properties of the holiday rule. Click **Ok**.

| Caption:               | AoD C        | orp Day              |              |
|------------------------|--------------|----------------------|--------------|
| Holiday:               | Custor       | n                    | ~            |
| Auto Repeat:           |              | Skip Weekends:       |              |
| Date:                  | 06/28/       | 2023                 | (00)<br>000  |
| Worked Holiday:        | $\checkmark$ | Non-Worked Holiday:  | $\checkmark$ |
| Use Holiday Payment Ru | les:         |                      | $\checkmark$ |
| Payment                |              |                      |              |
| Formula:               | Amo          | unt Specified        |              |
| Pay Designation:       | FML          | A                    |              |
| Hours:                 | 8:00         | Multiplier: 1        |              |
| Must Work Day Before:  |              | Must Work Day After: |              |
| Apply Memo:            |              | Memo:                |              |
|                        |              |                      |              |

| Property                     | Description                                                                                                    |  |  |
|------------------------------|----------------------------------------------------------------------------------------------------|--|--|
| Caption                      | Specify the name of the holiday.                                                                                                    |  |  |
| Holiday                      | Select a U.S. or Canadian holiday from the list. If <i>Custom</i> is selected, specify a date in the <b>Date</b> field.                                                                                                    |  |  |
| Auto Repeat                  | Enable this option to automatically repeat this holiday year by year.                                                                                                    |  |  |
| Skip Weekends                | Enable this option to automatically to permit automatically calculated holiday dates to fall on a Saturday or Sunday. Normally, these dates are shifted to the nearest Friday or Monday.                                                                                                    |  |  |
| Date                         | This field is available if <i>Custom</i> is selected in the <b>Holiday</b> field. Specify a date for this holiday.                                                                                                    |  |  |
| Worked Holiday               | Enable this option if this holiday is a worked holiday. Most often, a holiday is<br>both a worked holiday and a non-worked holiday. However, this is not always<br>the case. Sometimes, employees must work a holiday to receive enhanced pay.<br>In that case, the date is a worked holiday, but not a non-worked holiday.                                                        |  |  |
| Non-Worked<br>Holiday        | Enable this option if this holiday is a non-worked holiday. Employee receives pay<br>for not working on this day. Non-worked holidays are paid days off. National<br>holidays are often defined as non-worked holidays. Typically, a non-worked<br>holiday is also defined as a worked holiday. Employees usually get the holiday<br>off, but if they work, they get enhanced pay. |  |  |
| Use Holiday<br>Payment Rules | Enable this option if general payment rules defined on the Holiday Payment<br>Rules tab are used for this holiday. Otherwise, disable this option and specify the<br>holiday payment in the Payment area.<br>Holiday Rules Holiday Payment Rules<br>Refresh Add Payment Rule Reset Rules                                                                                           |  |  |
|                              | Adj Caption Worked Non<br>Worked                                                                                                    |  |  |
|                              | Payments for Part Timers                                                                                                    |  |  |
|                              | Per Diem 🛛                                                                                                    |  |  |
|                              | FT Rule                                                                                                    |  |  |
| Payment                      | If <b>Use Holiday Payment Rules</b> is disabled, specify the holiday payment in this section. See <i>Payment</i> on page 7 for details.                                                                                                    |  |  |

3. The holiday with its rule is added in the list.

| Holiday | Holiday Rules Holiday Payment Rules         |                                  |                |         |              |                      |        |               |
|---------|---------------------------------------------|----------------------------------|----------------|---------|--------------|----------------------|--------|---------------|
| Refresh | Refresh Add Holiday Rule Build U.S.Defaults |                                  |                |         |              |                      |        |               |
| Adj     | Caption                                     | Holiday                          | Auto<br>Repeat | Date    | Skip<br>Wknd | Use Payment<br>Rules | Worked | Non<br>Worked |
| Ø       | New Year's Day                              | New Year's Day                   |                |         |              |                      |        |               |
| Ø       | Martin Luther King, Jr. Day                 | Martin Luther King, Jr. Day      |                |         |              |                      |        |               |
| Ø       | U.S. Memorial Day                           | U.S. Memorial Day                |                |         |              |                      |        | $\checkmark$  |
| Ø       | U.S. Independence Day (July 4th)            | U.S. Independence Day (July 4th) |                |         |              |                      |        |               |
| Ø       | U.S. Labor Day                              | U.S. Labor Day                   |                |         |              |                      |        |               |
| Ø       | U.S. Thanksgiving                           | U.S. Thanksgiving                |                |         |              |                      |        |               |
| Ø       | Christmas Day                               | Christmas Day                    |                |         |              |                      |        | $\checkmark$  |
| Ø       | AoD Corp Day                                | Custom                           |                | 6/28/23 |              |                      |        |               |

# Payment

If general payment rules defined on the **Holiday Payment Rules** tab are not used for the specific holiday, you can disable the **Use Holiday Payment Rules** option and specify the holiday payment in the **Payment** area.

| Add New Holiday Rule   | $\otimes$            |
|------------------------|----------------------|
| Properties             |                      |
| Caption:               | AoD Corp Day         |
| Holiday:               | Custom ~             |
| Auto Repeat:           | Skip Weekends:       |
| Date:                  | 06/28/2023           |
| Worked Holiday:        | Non-Worked Holiday:  |
| Use Holiday Payment Ru | les:                 |
| - Payment              |                      |
| Formula:               | Amount Specified V   |
| Pay Designation:       | FMLA ~               |
| Hours:                 | 8:00 Multiplier: 1   |
| Must Work Day Before:  | Must Work Day After: |
| Apply Memo:            | Memo:                |
|                        |                      |
|                        | Ok Cancel            |

| Property | Description                                                                                                    |
|----------|----------------------------------------------------------------------------------------------------|
| Formula  | <ul> <li>To determine the amount of time credited or the pay designation for the holiday pay, the following options are available:</li> <li>Amount Specified. If this option is selected, enter the amount into the Hours field below. The Pay Designation and Multiplier fields can be skipped.</li> </ul> |

| Description                                                                                                    |
|----------------------------------------------------------------------------------------------------|
| <ul> <li>Amount Scheduled times Rate Multiplier. If Unscheduled Zero. The employee's scheduled hours in the Hours field times the multiplier in the Multiplier field are paid to the employee. If the employee is not scheduled, they are not paid for the holiday. Enter the amount in the Hours field and enter the rate in the Multiplier field. The Pay Designation field can be skipped.</li> </ul>                                                                                    |
| • Amount Scheduled times Rate Multiplier. If Unscheduled, use Amount. The employee's scheduled hours in the <b>Hours</b> field times the multiplier in the <b>Multiplier</b> field are paid to the employee. If the employee is not scheduled, they are paid the number of hours listed in the <b>Hours</b> field. Enter the amount in the <b>Hours</b> field and enter the rate in the <b>Multiplier</b> field. The <b>Pay Designation</b> field can be skipped.                           |
| • Amount Sch. minus hours worked on Hol DOP. If UnSch. Zero. The amount of hours the employee is scheduled minus hours worked on the holiday day of period is paid to the employee. <b>Note</b> : The holiday day of period is determined by the day divide time in the Shift class. If the employee is not scheduled, no holiday hours are paid. Enter the amount in the <b>Hours</b> field. The <b>Multiplier</b> and <b>Pay Designation</b> field can be skipped.                        |
| <ul> <li>Amount Sch. minus hours worked(abs) on Hol DOP. If UnSch. Zero. The amount of hours the employee is scheduled minus hours worked (absolute amount – only the hours that occurred on the holiday) is paid to the employee. Note: The holiday day of period is determined by the day divide time in the Shift class. If the employee is not scheduled, no holiday hours are paid.</li> </ul>                                                                                         |
| • Amount Sch. minus hrs worked on Hol DOP. If UnSch, use Amount. The amount of hours the employee is scheduled minus hours worked on the holiday day of period is paid to the employee. If the employee is unscheduled, the hours in the <b>Hours</b> field are paid.                                                                                                    |
| <ul> <li>Amount Sch. minus hrs worked (abs) on Hol DOP. If UnSch., use Amount. The amount of hours the employee is scheduled minus hours worked (absolute amount – only the hours that occurred on the holiday) on the holiday day of period is paid to the employee. Note: The holiday day of period determined by the day divide time in Shift class. If the employee is not scheduled, the hours in the Hours field are paid.</li> </ul>                                                 |
| <ul> <li>Amount in Emp. PI Weekly Hours. If zero, use Specified Amount. The amount on the employee's Personal Information page, Personal section, Average Weekly Hours field are paid to the employee for this holiday. If the hours listed in that field are zero, pay the number of hours in the Hours field.</li> <li>         Personal Information Personal Personal Personal Personal Personal Information 328         Union Code:         Average Weekly Hours: 40:00     </li> </ul> |
|                                                                                                    |

| Property                | Description                                                                                                    |
|-------------------------|----------------------------------------------------------------------------------------------------|
|                         | <ul> <li>Neither Worked nor Non-Worked Holiday. No substitution formula is used. Choose<br/>the pay designation from the Pay Designation field to pay the employee. The<br/>Amount and Multiplier fields can be skipped.</li> </ul> |
| Pay<br>Designation      | Select pay designation in this field based on the formula selected in the Formula field.                                                                                                    |
| Hours                   | Specify hours in this field based on the formula selected in the <b>Formula</b> field.                                                                                                    |
| Multiplier              | Specify multiplier in this field based on the formula selected in the <b>Formula</b> field.                                                                                                    |
| Must Work<br>Day Before | Enable this option if employees must work the scheduled day before the holiday to receive holiday pay.                                                                                                    |
| Must Work<br>Day After  | Enable this option if employees must work the scheduled day after the holiday to receive holiday pay.                                                                                                    |
| Apply Memo              | If needed, enter memo for the payment.                                                                                                    |

# Edit Properties of an Existing Holiday

If a mistake is made when adding a Holiday or if the Holiday entry is incorrect, the Holiday can be changed. **Note**: The changes that are made affect every employee who is eligible for the payment of the Holiday you have changed.

To edit properties of an existing holiday:

1. Click the Pencil icon ( ) for an existing holiday rule. The **Edit Holiday Rule** dialog is displayed.

| Holiday Rules |     | Holiday Paymen   | t Rules |                |
|---------------|-----|------------------|---------|----------------|
| Refresh       |     | Add Holiday Rule | Build U | .S Defaults    |
| Adj Capti     |     | tion             |         | Holiday        |
| Ø             | New | / Year's Day     |         | New Year's Day |

2. You can edit properties of the holiday rule. See *Add a New Holiday with Holiday Rules* on page 5 for descriptions of holiday properties. Click **Ok**.

| Edit Holiday Rule      |              |                      | $\otimes$  |  |
|------------------------|--------------|----------------------|------------|--|
| Properties             |              |                      |            |  |
| Caption:               | New Y        | ear's Day            |            |  |
| Holiday:               | New Y        | New Year's Day       |            |  |
| Auto Repeat:           | $\checkmark$ | Skip Weekends:       |            |  |
| Date:                  | 01/01/2      | 2020                 |            |  |
| Worked Holiday:        | $\checkmark$ | Non-Worked Holiday:  |            |  |
| Use Holiday Payment Ru | les:         |                      |            |  |
| Payment                |              |                      |            |  |
| Formula:               | Amo          | unt Specified        | $\sim$     |  |
| Pay Designation:       |              |                      | $\sim$     |  |
| Hours:                 | 8:00         | Multiplier: 1        | $\Diamond$ |  |
| Must Work Day Before:  |              | Must Work Day After: |            |  |
| Apply Memo:            |              | Memo:                |            |  |
| Remove This Holiday:   |              |                      |            |  |
|                        |              | Ok                   | Cancel     |  |

# **Remove an Existing Holiday**

If a mistake is made when adding a Holiday or if the Holiday entry is incorrect, the Holiday can be deleted. **Note**: The deletions that are made affect every employee who is eligible for the payment of the Holiday you have deleted.

To remove an existing holiday:

1. Click the Pencil icon ( ) for an existing holiday rule. The **Edit Holiday Rule** dialog is displayed.

| Holiday I | Holiday Rules Holiday Payment Rules |                                  |  |  |  |  |
|-----------|-------------------------------------|----------------------------------|--|--|--|--|
| Refresh   | Add Holiday Rule Build U            | .S Defaults                      |  |  |  |  |
| Adj       | Caption                             | Holiday                          |  |  |  |  |
| Ø         | New Year's Day                      | New Year's Day                   |  |  |  |  |
| Ø         | U.S. Memorial Day                   | U.S. Memorial Day                |  |  |  |  |
| (III)     | U.S. June 19th                      | U.S. June 19th                   |  |  |  |  |
| Ø         | U.S. Independence Day (July 4th)    | U.S. Independence Day (July 4th) |  |  |  |  |

# 2. Enable **Remove This Holiday**. Click **Ok**.

| Caption:                | U.S. Ju      | ine 19th             |              |
|-------------------------|--------------|----------------------|--------------|
| Holiday:                | U.S. Ju      | ine 19th             | ~            |
| Auto Repeat:            | $\checkmark$ | Skip Weekends:       |              |
| Date:                   | 06/19/2      | 2020                 |              |
| Worked Holiday:         | $\checkmark$ | Non-Worked Holiday:  | $\checkmark$ |
| Use Holiday Payment Rul | es:          |                      | $\checkmark$ |
| Payment                 |              |                      |              |
| Formula:                | Amou         | unt Specified        |              |
| Pay Designation:        |              |                      |              |
| Hours:                  | 8:00         | Multiplier: 1        |              |
| Must Work Day Before:   |              | Must Work Day After: |              |
| Apply Memo:             |              | Memo:                |              |
| Remove This Holiday:    |              |                      | $\checkmark$ |

# 3. The holiday is removed from the list.

| Holiday I | Holiday Rules Holiday Payment Rules |                                  |  |  |  |
|-----------|-------------------------------------|----------------------------------|--|--|--|
| Refresh   | Add Holiday Rule Build U.           | .S Defaults                      |  |  |  |
| Adj       | Caption                             | Holiday                          |  |  |  |
| Ŵ         | New Year's Day                      | New Year's Day                   |  |  |  |
| Ø         | U.S. Memorial Day                   | U.S. Memorial Day                |  |  |  |
| Ø         | U.S. Independence Day (July 4th)    | U.S. Independence Day (July 4th) |  |  |  |
| Ĩ         | U.S. Labor Day                      | U.S. Labor Day                   |  |  |  |
| Ø         | U.S. Thanksgiving                   | U.S. Thanksgiving                |  |  |  |
| Ø         | Christmas Day                       | Christmas Day                    |  |  |  |

# **Define Eligibility Rules for a Holiday**

On the **Employee Eligibility** tab, you can define eligibility criteria for a specific holiday by selecting a holiday in the list. The eligibility rules for the selected holiday can be defined on the bottom panel.

| Holiday Rules Holiday Payment Rules |                                      |                            |                |                |      |   |
|-------------------------------------|--------------------------------------|----------------------------|----------------|----------------|------|---|
| Refresh                             | Add Holiday Rule B                   | uild U.S Defaults          |                |                |      |   |
| Adj                                 | Caption                              | Holiday                    |                | Auto<br>Repeat | Date |   |
| Ø                                   | New Year's Day                       | New Year's Day             |                |                |      |   |
| Ø                                   | U.S. Memorial Day                    | U.S. Memorial Day          |                |                |      |   |
| Ø                                   | U.S. Independence Day (July          | 4th) U.S. Independence D   | ay (July 4th)  | $\checkmark$   |      |   |
| Ø                                   | U.S. Labor Day                       | U.S. Labor Day             | U.S. Labor Day |                |      |   |
| Ø                                   | U.S. Thanksgiving                    | U.S. Thanksgiving          |                |                |      |   |
| Ø                                   | Christmas Day                        | Christmas Day              | Christmas Day  |                |      |   |
| 4                                   |                                      |                            |                |                |      | ► |
| Eligibility I                       | Eligibility Rules for New Year's Day |                            |                |                |      |   |
| Refresh                             | Add Eligibility Rule                 |                            |                |                |      |   |
| Adj                                 | Descr                                | Entity                     | Formula        | Values         |      |   |
| Ø                                   | Hourly Employees                     | Pay Type (Hourly/Salaried) | Equals         | Hourly         |      |   |

The following table lists columns and descriptions of employee eligibility rule properties.

| Column  | Description                                                        |
|---------|--------------------------------------------------------------------|
| Adj     | Click the Pencil icon (                                            |
| Descr   | The descriptive name of the employee eligibility rule.             |
| Entity  | The criterion that qualifies employees receiving this holiday pay. |
| Formula | The desired comparison formula for the criterion.                  |
| Values  | The value of the selected criterion.                               |

#### Add a New Eligibility Rule for a Holiday

To add a new eligibility rule for a specific holiday:

1. On the **Holiday Rules** tab, select a holiday from the list.

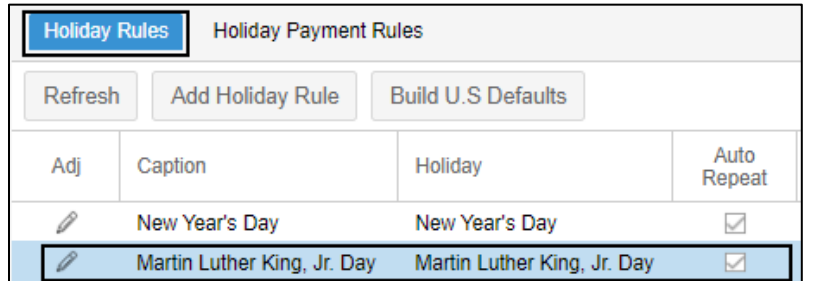

2. On the Eligibility Rules for the selected holiday panel, click the **Add Eligibility Rule** button. The **Add New Eligibility Rule** dialog is displayed.

| Eligibility Rules for Martin Luther King, Jr. Day |                                          |        |         |        |  |
|---------------------------------------------------|------------------------------------------|--------|---------|--------|--|
| Refresh Add Eligibility Rule                      |                                          |        |         |        |  |
| Adj                                               | Descr                                    | Entity | Formula | Values |  |
| Ø                                                 | Pay Type (Hourly/Salaried) Equals Hourly |        |         |        |  |

3. Specify the following properties. Click **Ok**.

| Add New Eligibility R | le                         | $\otimes$ |
|-----------------------|----------------------------|-----------|
| Properties            |                            |           |
| Name:                 | Salary Employees           |           |
| Assignment:           | Pay Type (Hourly/Salaried) | ~         |
| Formula:              | Equals                     | ~         |
| Pay Type:             | Salaried                   | ~         |
|                       |                            |           |
|                       |                            |           |
|                       | Ok                         | Cancel    |

| Property   | Description                                                                                                    |  |  |
|------------|----------------------------------------------------------------------------------------------------|--|--|
| Name       | The descriptive name of the holiday payment rule.                                                                                                    |  |  |
| Assignment | <ul> <li>Select an item that qualified employees receiving the holiday rule.</li> <li>Pay Class. You can select one pay class in the available Pay Class field.</li> </ul> |  |  |
|            | Pay Class: Part Time Hourly V                                                                                                    |  |  |

| Property | Description                                                                                                    |
|----------|----------------------------------------------------------------------------------------------------|
|          | • Any One of Selected Pay Classes. Select this option to make more employees eligible regardless of pay class. Then, you can select any pay class in the available <b>Pay Classes</b> section. |
|          | Pay Classes                                                                                                    |
|          | Full Time Hourly:                                                                                                    |
|          | Part Time Hourly:                                                                                                    |
|          | Per Diem Hourly:                                                                                                    |
|          | Full Time Salary:                                                                                                    |
|          |                                                                                                    |
|          | <ul> <li>Pay Type (Hourly/Salaried). You can select one pay type in the available Pay</li> <li>Type field.</li> </ul>                                                                          |
|          | Pay Type: Hourly Y                                                                                                    |
|          | ray type. Thomy                                                                                                    |
|          | <ul> <li>Schedule Pattern. You can select one schedule pattern in the available</li> <li>Schedule Pattern field</li> </ul>                                                                     |
|          | Schedule Pattern: M-E 8am - 5pm                                                                                                    |
|          |                                                                                                    |
|          | • Clock Group. You can select one pay type in the available <b>Clock Group</b> field.                                                                                                    |
|          | Clock Group: Administrative Area ~                                                                                                    |
|          |                                                                                                    |
|          | Home Workgroup Assignment. You can specify one or more workgroup sets using the Add New buttons. Remember to click Undate to save changes                                                      |
|          | Add New Remove All Refresh                                                                                                    |
|          | Remove Division Facility Wing Department Positions                                                                                                    |
|          | Michicare Ann Arbor Care Hospice Nursing Licensed Practical Nurse                                                                                                    |
|          | Image: Michicare         Detroit Care         Clinic         Nursing         Licensed Practical Nurse         V                                                                                |
|          | Update Cancel                                                                                                    |
|          |                                                                                                    |
|          | <ul> <li>Hourly Status Type. You can select one hourly status type in the available</li> <li>Hourly Status field.</li> </ul>                                                                   |
|          | Hourly Status: Part Time ~                                                                                                    |
|          |                                                                                                    |
|          |                                                                                                    |
|          |                                                                                                    |

| Property | Description                                                                                                    |
|----------|----------------------------------------------------------------------------------------------------|
|          | • Any One of Selected Hourly Status Types. Select this option to make more employees eligible regardless of hourly status. Then, you can select any hourly statuses in the available <b>Hourly Status</b> section.                             |
|          | Houriy Status                                                                                                    |
|          | Contract:                                                                                                    |
|          | Full Time:                                                                                                    |
|          | Part Time:                                                                                                    |
|          | <ul> <li>Active Condition. You can select one active condition in the available Active Condition field.</li> </ul>                                                                                                    |
|          | Active Condition: Probation ~                                                                                                    |
|          | Any one of selected Active Conditions. Select this option to make more employees eligible regardless of active condition. Then, you can select any active conditions in the available <b>Active Conditions</b> section.      Active Conditions |
|          | Normal:                                                                                                    |
|          | Probation:                                                                                                    |
|          | Training:                                                                                                    |
|          | <ul> <li>Active Status. You can select one active status (Active or Terminated) in the available Active Status field.</li> <li>Active Status: Active </li> </ul>                                                                               |
|          | <ul> <li>Hired on Date or Earlier. You can specify the date in the available Date field to indicate the employee must be hired on or before that date. Today's date is populated by default.</li> </ul>                                        |
|          | Date: 06/28/2023                                                                                                    |
|          | <ul> <li>Hired on Date or Later. You can specify the date in the available Date field to<br/>indicate the employee must be hired on or after that date. Today's date is<br/>populated by default.</li> </ul>                                   |
|          | Date: 06/28/2023                                                                                                    |
|          |                                                                                                    |

| Property                                                                                                    | Description                                                                                                    |  |  |
|----------------------------------------------------------------------------------------------------|----------------------------------------------------------------------------------------------------|--|--|
|                                                                                                    | • Active Status Date On or Earlier. You can specify the date in the available <b>Date</b> field to indicate the employee's active status must be on or before that date. Today's date is populated by default.                    |  |  |
|                                                                                                    | Date: 06/28/2023                                                                                                    |  |  |
| <ul> <li>Active Status Date On or Later. You can specify the date in the av<br/>field to indicate the employee's active status must be on or after<br/>Today's date is populated by default.</li> </ul> |                                                                                                    |  |  |
|                                                                                                    | Date: 06/28/2023                                                                                                    |  |  |
|                                                                                                    | <ul> <li>Hourly Status Date On or Earlier. You can specify the date in the available Date<br/>field to indicate the employee's hourly status must be on or before that date.<br/>Today's date is populated by default.</li> </ul> |  |  |
|                                                                                                    | Date: 06/28/2023                                                                                                    |  |  |
|                                                                                                    | <ul> <li>Hourly Status Date On or Later. You can specify the date in the available Date field to indicate the employee's hourly status must be on or after that date. Today's date is populated by default.</li> </ul>            |  |  |
|                                                                                                    | Date. 00/20/2023                                                                                                    |  |  |
|                                                                                                    | <ul> <li>Has Selected Shift Based on Exception in Pay Period. You can select an<br/>exception in the available Exceptions in Period field.</li> </ul>                                                                             |  |  |
|                                                                                                    | Exceptions in Period: Arrived Early ~                                                                                                    |  |  |
|                                                                                                    | • Has Absences in Pay Period. The employee has absences in the pay period.                                                                                                    |  |  |
|                                                                                                    | <ul> <li>Has Selected Supvsr. Edit in Pay Period. You can select a supervisor edit in the<br/>Supervisor Edit field and/or a reason code in the Reason Code field.</li> </ul>                                                     |  |  |
|                                                                                                    | Exceptions in Period: Authorize Transfer ~                                                                                                    |  |  |
|                                                                                                    | Reason Code: [no reason given] ~                                                                                                    |  |  |
|                                                                                                    | <ul> <li>Days Employed as of Beginning of Pay Period. You can specify the number of<br/>days as of beginning of pay period in the available Units field</li> </ul>                                                                |  |  |
|                                                                                                    | Units: 90 $\bigcirc$                                                                                                    |  |  |
|                                                                                                    |                                                                                                    |  |  |

| Property | Description                                                                                                    |
|----------|----------------------------------------------------------------------------------------------------|
|          | <ul> <li>Months Employed as of Beginning of Pay Period. You can specify the number<br/>of months as of beginning of pay period in the available Units field.</li> </ul>                                                             |
|          | Units: 3                                                                                                    |
|          | <ul> <li>Years Employed as of Beginning of Pay Period. You can specify the number of<br/>years as of beginning of pay period in the available Units field.</li> </ul>                                                               |
|          | Units: 1                                                                                                    |
|          | • Employee State/Prov. In List. You can specify the states or provinces in the available <b>Comma Separated Items</b> field.                                                                                                    |
|          | Comma Separated MI;NY;VA                                                                                                    |
|          | • Employee Static Custom Field in List. You can select a static custom field in the available <b>Static Custom Field</b> and specify the value of the selected custom field in the available <b>Comma Separated Items</b> field.    |
|          | Static Custom Field: Custom Field 1                                                                                                    |
|          | Comma Separated 5                                                                                                    |
|          | Static custom fields are used in the Static Custom Fields section of the                                                                                                    |
|          | employee's Personal Information page.           Personal Information         Static Custom Fields                                                                                                    |
|          | Last Name First Name ID                                                                                                    |
|          | Abraham Dorothy 328                                                                                                    |
|          | Anniversary: 5<br>Custom 2:                                                                                                    |
|          | • Employee Dynamic Custom Field in List. You can select a dynamic custom field in the available <b>Dynamic Custom Field</b> and specify the value of the selected custom field in the available <b>Comma Separated Items</b> field. |
|          | Dynamic Custom Field: Marital Status                                                                                                    |
|          | Comma Separated Married                                                                                                    |
| l        |                                                                                                    |

| Property                 | Description                                                                                                    |  |  |  |  |  |
|--------------------------|----------------------------------------------------------------------------------------------------|--|--|--|--|--|
|                          | Dynamic custom fields are used in the <b>Dynamic Custom Fields</b> section of the employee's <b>Personal Information</b> page. |  |  |  |  |  |
|                          | Personal Information V Dynamic Custom Fields V                                                                                 |  |  |  |  |  |
|                          | Last Name ID                                                                                                    |  |  |  |  |  |
|                          | Abraham Dorothy 328                                                                                                    |  |  |  |  |  |
|                          | Marital Status: Married                                                                                                    |  |  |  |  |  |
|                          |                                                                                                    |  |  |  |  |  |
|                          | <ul> <li>Employee ESS Profile. You can select ESS profiles in the available ESS Profiles section.</li> </ul>                   |  |  |  |  |  |
|                          | ESS Profiles                                                                                                    |  |  |  |  |  |
|                          | Part Time Houly:                                                                                                    |  |  |  |  |  |
|                          | Full Time Hourly:                                                                                                    |  |  |  |  |  |
|                          |                                                                                                    |  |  |  |  |  |
| Formula                  | Select desired comparison formula: Equals or Not Equal To.                                                                     |  |  |  |  |  |
| Eligibility<br>Criterion | This field is generated on the fly based on your selection in the <b>Assignment</b> field.                                     |  |  |  |  |  |

# 4. The new eligibility rule is added in the eligibility list for the selected holiday.

| Eligibility Rules for Martin Luther King, Jr. Day |                             |                            |        | $\odot$  |  |
|---------------------------------------------------|-----------------------------|----------------------------|--------|----------|--|
| Refresh Add Eligibility Rule                      |                             |                            |        |          |  |
| Adj                                               | Descr Entity Formula Values |                            |        |          |  |
| Ø                                                 | Hourly Employees            | Pay Type (Hourly/Salaried) | Equals | Hourly   |  |
| Ø                                                 | Salaries Employees          | Pay Type (Hourly/Salaried) | Equals | Salaried |  |

## Modify an Existing Eligibility Rule for a Holiday

To modify an existing eligibility rule for a holiday:

1. On the Holiday Rules tab, select a holiday from the list.

| Holiday Rules Holiday Payment Rules |                                             |                             |                |  |  |  |
|-------------------------------------|---------------------------------------------|-----------------------------|----------------|--|--|--|
| Refresh                             | Refresh Add Holiday Rule Build U.S Defaults |                             |                |  |  |  |
| Adj                                 | Caption                                     | Holiday                     | Auto<br>Repeat |  |  |  |
| Ø                                   | New Year's Day                              | New Year's Day              | $\checkmark$   |  |  |  |
| Ø                                   | Martin Luther King, Jr. Day                 | Martin Luther King, Jr. Day |                |  |  |  |

2. On the Eligibility Rules for the selected holiday panel, click the Pencil icon ( ) for a specific eligibility rule. The **Eligibility Rule** dialog is displayed.

| Eligibility | Eligibility Rules for Martin Luther King, Jr. Day |                    |                            |         | $\odot$  |
|-------------|---------------------------------------------------|--------------------|----------------------------|---------|----------|
| Refres      | sh                                                | Add Eligibility Ru | le                         |         |          |
| Adj         | 0                                                 | Descr              | Entity                     | Formula | Values   |
| Ø           | H                                                 | Hourly Employees   | Pay Type (Hourly/Salaried) | Equals  | Hourly   |
| P           | 5                                                 | Salaries Employees | Pay Type (Hourly/Salaried) | Equals  | Salaried |

3. You can edit properties of the eligibility rule. See *Add a New Eligibility Rule for a Holiday* on page 13 for properties. Click **Ok**.

| Eligibility Rule          |                            | $\otimes$ |
|---------------------------|----------------------------|-----------|
| Properties                |                            |           |
| Name:                     | Salaries Employees         |           |
| Assignment:               | Pay Type (Hourly/Salaried) | ~         |
| Formula:                  | Equals                     | ~         |
| Pay Type:                 | Salaried                   | ~         |
| Remove This Eligibility R | ule:                       |           |
|                           |                            |           |
|                           |                            |           |
|                           | Ok                         | Cancel    |

# Remove an Existing Eligibility Rule for a Holiday

To remove an existing eligibility rule for a holiday:

1. On the Holiday Rules tab, select a holiday from the list.

| Holiday | Rules Holiday Payment I     | Rules                       |                |
|---------|-----------------------------|-----------------------------|----------------|
| Refresh | Add Holiday Rule            | Build U.S Defaults          |                |
| Adj     | Caption                     | Holiday                     | Auto<br>Repeat |
| Ø       | New Year's Day              | New Year's Day              | $\checkmark$   |
| Ø       | Martin Luther King, Jr. Day | Martin Luther King, Jr. Day |                |

- 2. On the Eligibility Rules for the selected holiday panel, click the Pencil icon ( ) for a specific eligibility rule. The **Eligibility Rule** dialog is displayed.
- 3. Enable Remove This Eligibility Rule. Click Ok.

| Eligibility Rule          |                            | $\otimes$ |
|---------------------------|----------------------------|-----------|
| Properties                |                            |           |
| Name:                     | Salaries Employees         |           |
| Assignment:               | Pay Type (Hourly/Salaried) | ~         |
| Formula:                  | Equals                     | ~         |
| Pay Type:                 | Salaried                   | ~         |
| Remove This Eligibility R | ule:                       |           |
|                           |                            |           |
|                           | Ok                         | Cancel    |

4. This eligibility is removed from the eligibility list for the selected holiday.

| Eligibility Rules for Martin Luther King, Jr. Day |                    |                            |         |        |  |
|---------------------------------------------------|--------------------|----------------------------|---------|--------|--|
| Refrest                                           | Add Eligibility Ru | ule                        |         |        |  |
| Adj                                               | Descr              | Entity                     | Formula | Values |  |
| Ø                                                 | Hourly Employees   | Pay Type (Hourly/Salaried) | Equals  | Hourly |  |
|                                                   |                    |                            |         |        |  |

# **Manage Holiday Payment Rules**

On the Holiday Payment Rules tab, you can add, modify, or remove holiday payment rule.

| Holiday | Rules Holiday Payment Rule | s           |               |                                                              |
|---------|----------------------------|-------------|---------------|--------------------------------------------------------------|
| Refresh | Add Payment Rule           | Reset Rules |               |                                                              |
| Adj     | Caption                    | Worked      | Non<br>Worked | Formula                                                      |
| Ø       | Payments for Part Timers   |             |               | Amount Specified                                             |
| Ø       | Per Diem                   |             |               | Amount Scheduled times Rate Multiplier. If Unscheduled Zero. |
| Ø       | FT Rule                    |             |               | Amount Specified                                             |

The following table lists columns and descriptions of employee eligibility rule properties.

| Column                 | Description                                                                                                    |
|------------------------|----------------------------------------------------------------------------------------------------|
| Adj                    | Click the Pencil icon (                                                                                                    |
| Caption                | The descriptive name of the holiday payment rule you can created.                                                                                                    |
| Worked                 | Whether or not the holiday is a worked holiday. Employee receives enhanced pay for working on a worked holiday.                                                                                                    |
| Non Worked             | Whether or not the holiday is a non-worked holiday. Employee receives pay for not<br>working on this day. Non-worked holidays are paid days off. National holidays are often<br>defined as non-worked holidays.<br>Typically, a non-worked holiday is also defined as a worked holiday. Employees usually<br>get the holiday off, but if they work, they get enhanced pay. |
| Formula                | How the enhanced pay is calculated. See <i>Payment</i> on page 7 for formula and the usage.                                                                                                    |
| Pay Des                | The pay designation used for the holiday pay based on the selected formula.                                                                                                    |
| Multiplier             | The multiplier used for the holiday pay based on the selected formula.                                                                                                    |
| Amount                 | The amount used for the holiday pay based on the selected formula.                                                                                                    |
| Day Before             | Whether or not employees must work the scheduled day before the holiday to receive holiday pay.                                                                                                    |
| Extended Day<br>Before | Click the Pencil icon ( ) to define extended set of qualifications for working the scheduled day before a holiday. See <i>Indicate Worked Schedule</i> Qualifications on page 22.                                                                                                    |
| Day After              | Whether or not employees must work the scheduled day after the holiday to receive holiday pay.                                                                                                    |

| Column             | Description                                                                                                    |
|--------------------|----------------------------------------------------------------------------------------------------|
| Extended Day After | Click the Pencil icon ( ( ) to define extended set of qualifications for working the scheduled day after a holiday. See <i>Indicate Worked Schedule</i> Qualifications on page 22. |

# **Indicate Worked Schedule Qualifications**

You can define more qualifications for working the scheduled day before and/or after a holiday. On the **Holiday Payment Rules** tab, click the Pencil icon (

**Scheduled Day Before Holiday Eligibility** or **Schedule Day Before Holiday Eligibility** dialog is displayed.

| Holiday | Rules Holiday Payment R  | ules        |               |                  |            |            |        |            |                        |           |                       |
|---------|--------------------------|-------------|---------------|------------------|------------|------------|--------|------------|------------------------|-----------|-----------------------|
| Refres  | Add Payment Rule         | Reset Rules | ò             |                  |            |            |        |            |                        |           |                       |
| Adj     | Caption                  | Worked      | Non<br>Worked | Formula          | Pay Des    | Multiplier | Amount | Day Before | Extended<br>Day Before | Day After | Extended<br>Day After |
| Ø       | Payments for Part Timers |             | $\checkmark$  | Amount Specified | Holiday    | 1.00       | 4:00   |            | Ø                      |           | Ø                     |
| Ø       | Per Diem                 |             |               | Amount Schedule  | Hol Worked | 1.50       | 0:00   |            | Ø                      |           | Ø                     |
| Ø       | FT Rule                  |             |               | Amount Specified | Holiday    | 1.50       | 8:00   |            | P                      |           | Ø                     |

Specify the following properties and indicate eligibility pay designations for defining the schedule day before/after holiday eligibility.

| Scheduled Day Before Holiday Eligibility |                         |              |                           |           |  |
|------------------------------------------|-------------------------|--------------|---------------------------|-----------|--|
| Properties                               |                         |              | Eligible Pay Designations |           |  |
| Enable These Extended Rules:             |                         | $\checkmark$ | Regular:                  | ✓ ▲       |  |
| Start On Rule:                           | One Day from Start Date | ~            | Overtime:                 |           |  |
| Elig Schedule Type:                      | Any Work Schedule       | ~            | Holiday:                  |           |  |
| Scheduled Group Set:                     | In Pay Period           | ~            | PTO:                      |           |  |
| Minimum Scheduled Hours:                 | 0:00                    |              | Sick:                     |           |  |
| Maximum Days to Search:                  | 28                      | 0            | Vacation:                 |           |  |
| If No Schedule Found:                    | Assume Eligibility      | ~            | Hol Worked:               |           |  |
| Worked Hours Formula:                    | Shift Hours             | ~            | Inservice:                |           |  |
| Minimum Worked Hours Formula:            | Amount Specified        | ~            | Misc:                     |           |  |
| Minimum Worked                           | Percentage of           | E0 ^         | Orient:                   |           |  |
| Hours:                                   | Scheduled Hours:        | U _          | OT 2nd:                   |           |  |
| Assume Eligibility if Worked on Holiday: |                         | $\checkmark$ | Reg 2nd:                  |           |  |
|                                          |                         |              | <b>-</b> · ·              | <b>•</b>  |  |
|                                          |                         |              |                           |           |  |
|                                          |                         |              |                           | Ok Cancel |  |
|                                          |                         |              |                           |           |  |

| Property                                   | Description                                                                                                    |
|--------------------------------------------|----------------------------------------------------------------------------------------------------|
| Enable These<br>Extended Rules             | Enable this option to use extended set of qualifications for working the scheduled day before or after a holiday.                                                                                                    |
| Start On Rule                              | Determines the day the schedule search begins of a holiday: One Day from Start Date or Day of.                                                                                                    |
| Elig Schedule Type                         | The eligible schedule type: Any Work Schedule or Any Schedule                                                                                                    |
| Schedule Group Set                         | Determine the set of schedules: In Pay Period, In Calc Period, or In Database.                                                                                                    |
| Minimum<br>Scheduled Hours                 | The minimum amount of schedule time that the employee's schedule must have to qualify as a scheduled day.                                                                                                    |
| Maximum Days to<br>Search                  | The maximum number of days to search for an employee schedule.                                                                                                    |
| If No Schedule<br>Found                    | Rule to apply or not apply when no schedules are found within the search definition.                                                                                                    |
| Worked Hours<br>Formula                    | The type of accumulated hours to measure to qualify as a worked day: Shift Hours or Qualifying Daily Pay Des. Qualified pay designations are specified in the <b>Eligibility Pay Designations</b> section.                                                                                                    |
| Minimum Worked<br>Hours Formula            | The formula for calculating minimum amount of worked hours that the employee must<br>have to: Amount Specified or Percentage of Scheduled Hours. Worked hours is based<br>on the amount specified in the <b>Minimum Worked Hours</b> field or the percentage of<br>worked hours of scheduled hours in the <b>Percentage of Scheduled Hours</b> field. |
| Minimum Worked<br>Hours                    | If <i>Amount Specified</i> is selected in the <b>Minimum Worked Hours Formula</b> field, specify the minimum amount of worked hours.                                                                                                    |
| Percentage of<br>Scheduled Hours           | If <i>Percentage of Scheduled Hours</i> is selected in the <b>Minimum Worked Hours Formula</b> field, specify the percentage of worked hours of scheduled hours.                                                                                                    |
| Assume Eligibility if<br>Worked on Holiday | Enable this option to qualify the employee for non-worked holiday pay when the employee works on the holiday.                                                                                                    |
| Eligibility Pay<br>Designations            | If Qualifying Daily Pay Des is selected in the Worked Hours Formula field, specify pay designations.                                                                                                    |

# **Reset Holiday Payment Rules**

If there is no holiday payment rules exist in your system, you can build holiday payment rules for full time and part time employees quickly by resetting holiday payment rules.

To reset holiday payment rules:

1. Click the **Reset Rules** button. The **Reset Holiday Payment Rules** dialog is displayed.

| Holiday | Rules  | Holiday Payment | Rules         |         |         |
|---------|--------|-----------------|---------------|---------|---------|
| Refresh | Ad     | ld Payment Rule | Reset Ru      | lles    |         |
| Adj     | Captio | on Worked       | Non<br>Worked | Formula | Pay Des |
|         |        |                 |               |         |         |

#### 2. Specify the following properties. Click **Ok**.

| Reset Holiday Payment Rules            |               |                      |        |  |
|----------------------------------------|---------------|----------------------|--------|--|
| Properties<br>Pay Designation:         | Hol Worked    | 1                    | ~      |  |
| Hours to Pay<br>Full Time Employees: 8 | :00 F         | Part Time Employees: | 4:00   |  |
| Use Part Timer's Schedul               | ed Amount v   | vhen Scheduled:      |        |  |
| Contirm Replacement of E               | EXISTING RUIE | 9S.                  |        |  |
|                                        |               | Ok                   | Cancel |  |

| Property                                            | Description                                                                                                    |
|-----------------------------------------------------|----------------------------------------------------------------------------------------------------|
| Pay Designation                                     | Select a pay designation to hold worked holiday hours.                                                                                                    |
| Full Time Employees                                 | Specify the amount of hours to pay for full time employees.                                                                                                    |
| Part Time Employees                                 | Specify the amount of hours to pay for part time employees.                                                                                                    |
| Use Part Timer's Scheduled<br>Amount when Scheduled | Enable this option to pay part time employees the amount of their scheduled hours in the <b>Part Time Employees</b> field.                                                    |
| Confirm Replacement of<br>Existing Rules            | Enable this option to create holiday payment rules for full time and part time employees respectively. <b>Note</b> : Once confirmed, all existing payment rules are replaced. |

3. Holiday payment rules for full time and part time employees are created.

| ł | Holida | ay F | ules Holiday Payment R   | ules        |               |                                   |            |            |        |            |                        |           |                       |
|---|--------|------|--------------------------|-------------|---------------|-----------------------------------|------------|------------|--------|------------|------------------------|-----------|-----------------------|
| F | Refre  | sh   | Add Payment Rule         | Reset Rules |               |                                   |            |            |        |            |                        |           |                       |
|   | Adj    |      | Caption                  | Worked      | Non<br>Worked | Formula                           | Pay Des    | Multiplier | Amount | Day Before | Extended<br>Day Before | Day After | Extended<br>Day After |
|   | Ø      |      | Payments for Full Timers |             |               | Amount Specified                  | Hol Worked | 1.00       | 8:00   |            | Ø                      |           | Ø                     |
|   | Ø      |      | Payments for Part Timers |             |               | Amount Scheduled times Rate Multi | Hol Worked | 1.00       | 4:00   |            | Ø                      |           | a                     |

You can:

- Click the Pencil icon ( ) in the **Adj** column to modify properties of selected holiday payment rule. See
- Edit Properties of an Existing Holiday on page 9 for details.
- Click the Pencil icon (

# Add a New Holiday Payment Rule

To add a new holiday payment rule:

1. Click the Add Payment Rule button. The Add New Holiday Payment Rule dialog is displayed.

| Holiday Ru | les Holiday Paymer | t Rules     |
|------------|--------------------|-------------|
| Refresh    | Add Payment Rule   | Reset Rules |

2. Specify the following properties of the holiday payment rule. Click **Ok**. See *Add a New Holiday with Holiday Rules* on page 5 and *Payment* on page 7 for property descriptions.

| Add New Holiday Payment Rule |              |                         |              |  |  |  |  |  |
|------------------------------|--------------|-------------------------|--------------|--|--|--|--|--|
| Properties                   |              |                         |              |  |  |  |  |  |
| Caption:                     | Holida       | y Payment for Warehouse |              |  |  |  |  |  |
| Worked Holiday:              | $\checkmark$ | Non-Worked Holiday:     | $\checkmark$ |  |  |  |  |  |
| Formula:                     | Amour        | nt Specified            | $\sim$       |  |  |  |  |  |
| Pay Designation:             | Overtir      | ne                      | $\sim$       |  |  |  |  |  |
| Hours:                       | 8:00         | Multiplier: 1           | $\bigcirc$   |  |  |  |  |  |
| Must Work Day Before:        |              | Must Work Day After:    |              |  |  |  |  |  |
| Apply Memo:                  |              | Memo:                   |              |  |  |  |  |  |
|                              |              |                         |              |  |  |  |  |  |
|                              |              | Ok                      | Cancel       |  |  |  |  |  |

#### 3. Click the **Refresh** button.

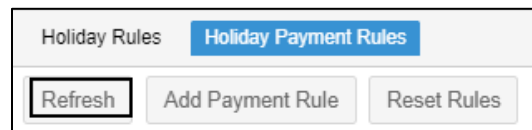

#### 4. The new holiday payment rule is added in the list.

| Holiday | Holiday Rules Holiday Payment Rules |              |               |                     |            |  |  |  |  |  |  |  |  |
|---------|-------------------------------------|--------------|---------------|---------------------|------------|--|--|--|--|--|--|--|--|
| Refresh | Add Payment Rule Reset Rule         | 2S           |               |                     |            |  |  |  |  |  |  |  |  |
| Adj     | Caption                             | Worked       | Non<br>Worked | Formula             | Pay Des    |  |  |  |  |  |  |  |  |
| Ø       | Payments for Part Timers            |              | $\checkmark$  | Amount Specified    | Holiday    |  |  |  |  |  |  |  |  |
| Ø       | Per Diem                            |              |               | Amount Scheduled ti | Hol Worked |  |  |  |  |  |  |  |  |
| Ø       | FT Rule                             |              | $\checkmark$  | Amount Specified    | Holiday    |  |  |  |  |  |  |  |  |
| Ø       | Holiday Payment for Warehouse       | $\checkmark$ | $\searrow$    | Amount Specified    | Overtime   |  |  |  |  |  |  |  |  |

# **Edit Properties of an Existing Holiday Payment Rule**

To edit properties of an existing holiday payment rule:

1. On the **Holiday Payment Rules** tab, click the Pencil icon (

| Holiday I | Holiday Rules Holiday Payment Rules |              |               |  |  |  |  |  |  |  |  |
|-----------|-------------------------------------|--------------|---------------|--|--|--|--|--|--|--|--|
| Refresh   | Add Payment Rule Reset              | Rules        |               |  |  |  |  |  |  |  |  |
| Adj       | Caption                             | Worked       | Non<br>Worked |  |  |  |  |  |  |  |  |
| Ø         | Per Diem                            | $\checkmark$ |               |  |  |  |  |  |  |  |  |
| Ø         | FT Rule                             |              | $\checkmark$  |  |  |  |  |  |  |  |  |
| P         | Holiday Payment for Warehouse       | $\checkmark$ |               |  |  |  |  |  |  |  |  |

2. You can edit properties of the holiday payment rule. See *Add a New Holiday with Holiday Rules* on page 5 and *Payment* on page 7 for property descriptions. Click **Ok**.

| Caption:               | Holida  | v Payment for Warehouse |            |
|------------------------|---------|-------------------------|------------|
| Worked Holiday:        |         | Non-Worked Holiday:     |            |
| Formula:               | Amour   | nt Specified            | $\sim$     |
| Pay Designation:       | Overti  | ne                      | $\sim$     |
| Hours:                 | 8:00    | Multiplier: 1           | $\bigcirc$ |
| Must Work Day Before:  |         | Must Work Day After:    |            |
| Apply Memo:            |         | Memo:                   |            |
| Remove This Holiday Pa | yment R | ule:                    |            |

# **Remove an Existing Holiday Payment Rule**

To remove an existing holiday payment rule:

1. On the **Holiday Payment Rules** tab, click the Pencil icon (

| Holiday I | Rules Holiday Payment Rules   |              |               |
|-----------|-------------------------------|--------------|---------------|
| Refresh   | Add Payment Rule Reset        | Rules        |               |
| Adj       | Caption                       | Worked       | Non<br>Worked |
| Ø         | Per Diem                      | $\checkmark$ |               |
| Ø         | FT Rule                       |              |               |
| Ø         | Holiday Payment for Warehouse |              |               |

2. Enable Remove This Holiday Payment Rule. Click Ok.

| Properties             |         |                         |          |
|------------------------|---------|-------------------------|----------|
| Caption:               | Holida  | y Payment for Warehouse |          |
| Worked Holiday:        |         | Non-Worked Holiday:     |          |
| Formula:               | Amour   | nt Specified            | $\sim$   |
| Pay Designation:       | Overtir | me                      | ~        |
| Hours:                 | 8:00    | Multiplier: 1           | $\hat{}$ |
| Must Work Day Before:  |         | Must Work Day After:    |          |
| Apply Memo:            |         | Memo:                   |          |
| Remove This Holiday Pa | vment R | tule:                   |          |

3. The holiday payment rule is removed from the list.

| Holiday Rules Holiday Payment Rules |                       |          |               |  |  |  |  |  |  |
|-------------------------------------|-----------------------|----------|---------------|--|--|--|--|--|--|
| Refresh                             | Add Payment Rule Rese | et Rules |               |  |  |  |  |  |  |
| Adj                                 | Caption               | Worked   | Non<br>Worked |  |  |  |  |  |  |
| Ø                                   | Per Diem              |          |               |  |  |  |  |  |  |
| Ø                                   | FT Rule               |          |               |  |  |  |  |  |  |

# **Define Eligibility Rules for a Holiday Payment**

On the **Eligibility Rules** tab, you can define eligibility criteria for a specific holiday payment rule by selecting a holiday payment rule in the list. The eligibility rules for the selected holiday payment rule can be defined on the bottom panel.

| Holiday I                            | Holiday Rules Holiday Payment Rules |            |                |          |                |            |            |         |  |  |  |  |
|--------------------------------------|-------------------------------------|------------|----------------|----------|----------------|------------|------------|---------|--|--|--|--|
| Refresh Add Payment Rule Reset Rules |                                     |            |                |          |                |            |            |         |  |  |  |  |
| Adj Caption Worked                   |                                     |            | Non<br>Worked  | Formula  |                | Pay Des    | Multiplier | Amount  |  |  |  |  |
| Ø                                    | Per Diem                            |            |                | Amount S | cheduled times | Hol Worked | 1.50       | 0:00    |  |  |  |  |
| Ø                                    | FT Rule                             |            |                | Amount S | pecified       | Holiday    | 1.50       | 8:00    |  |  |  |  |
| 4                                    |                                     |            |                |          |                |            |            | ×       |  |  |  |  |
| Eligibility                          | Rules for Per Die                   | em         |                |          |                |            |            | $\odot$ |  |  |  |  |
| Refresh Add Eligibility Rule         |                                     |            |                |          |                |            |            |         |  |  |  |  |
| Adj                                  | Descr                               | Entity     | 1              |          | Formula        | Values     |            |         |  |  |  |  |
| Ø                                    | Hourly Employ                       | yees Pay 1 | Type (Hourly/S | alaried) | Equals         | Hourly     |            |         |  |  |  |  |

#### Add a New Eligibility Rule for a Holiday Payment

To add a new eligibility rule a for a holiday payment:

1. On the Holiday Payment Rules tab, select a holiday payment rule from the list.

|         | Holiday Rules Holiday Payment Rules |          |           |               |                        |            |            |        |  |  |  |
|---------|-------------------------------------|----------|-----------|---------------|------------------------|------------|------------|--------|--|--|--|
| Refresh |                                     | Add Pay  | ment Rule | Reset Rule    | es                     |            |            |        |  |  |  |
|         | Adj                                 | Caption  | Worked    | Non<br>Worked | Formula                | Pay Des    | Multiplier | Amount |  |  |  |
|         | Ø                                   | Per Diem |           |               | Amount Scheduled times | Hol Worked | 1.50       | 0:00   |  |  |  |
|         | Ø                                   | FT Rule  |           |               | Amount Specified       | Holiday    | 1.50       | 8:00   |  |  |  |

 On the Eligibility Rules for the selected holiday payment rule panel, click the Add Eligibility Rule button. The Add New Eligibility Rule dialog is displayed. Click the Add Eligibility Rule button. The Add New Eligibility Rule dialog is displayed.

| Eligibility Rules for Per Diem |       |        |         |        |  |  |  |  |  |  |
|--------------------------------|-------|--------|---------|--------|--|--|--|--|--|--|
| Refresh Add Eligibility Rule   |       |        |         |        |  |  |  |  |  |  |
| Adj                            | Descr | Entity | Formula | Values |  |  |  |  |  |  |
|                                |       |        |         |        |  |  |  |  |  |  |

3. Specify the following properties. See *Add a New Eligibility Rule for a Holiday* on page 13 for properties. Click **Ok**.

| ~      | Hourly Employees           | Properties<br>Name: |
|--------|----------------------------|---------------------|
| ~      | Hourly Employees           | Name:               |
| $\sim$ |                            |                     |
|        | Pay Type (Hourly/Salaried) | Assignment:         |
| $\sim$ | Equals                     | Formula:            |
| ~      | Hourly                     | Pay Type:           |
|        | Hourly                     | Pay Type:           |

4. The new eligibility rule is added in the eligibility list for the selected holiday payment rule.

| Eligibility Rules for Per Diem |                    |                            |         |        |  |  |  |
|--------------------------------|--------------------|----------------------------|---------|--------|--|--|--|
| Refresh                        | Add Eligibility Ru | ıle                        |         |        |  |  |  |
| Adj                            | Descr              | Entity                     | Formula | Values |  |  |  |
| Hourly Employees               |                    | Pay Type (Hourly/Salaried) | Equals  | Hourly |  |  |  |

## Modify a New Eligibility Rule for a Holiday Payment

To modify an existing eligibility rule:

1. On the Holiday Payment Rules tab, select a holiday payment rule from the list.

| Holiday | Holiday Rules Holiday Payment Rules  |        |               |                        |            |            |        |  |  |
|---------|--------------------------------------|--------|---------------|------------------------|------------|------------|--------|--|--|
| Refres  | Refresh Add Payment Rule Reset Rules |        |               |                        |            |            |        |  |  |
| Adj     | Caption                              | Worked | Non<br>Worked | Formula                | Pay Des    | Multiplier | Amount |  |  |
| Ø       | Per Diem                             |        |               | Amount Scheduled times | Hol Worked | 1.50       | 0:00   |  |  |
| Ø       | FT Rule                              |        |               | Amount Specified       | Holiday    | 1.50       | 8:00   |  |  |

2. On the Eligibility Rules for the selected holiday payment rule panel, click the Pencil icon (

| Eligibility Rules for Per Diem |                    |                            |         |        |  |  |
|--------------------------------|--------------------|----------------------------|---------|--------|--|--|
| Refresh                        | Add Eligibility Ru | ıle                        |         |        |  |  |
| Adj                            | Descr              | Entity                     | Formula | Values |  |  |
| P                              | Hourly Employees   | Pay Type (Hourly/Salaried) | Equals  | Hourly |  |  |

5. You can edit properties of the eligibility rule. See *Add a New Eligibility Rule for a Holiday* on page 13 for properties. Click **Ok**.

| Eligibility Rule          |                            | $\otimes$ |
|---------------------------|----------------------------|-----------|
| Properties                |                            |           |
| Name:                     | Hourly Employees           |           |
| Assignment:               | Pay Type (Hourly/Salaried) | ~         |
| Formula:                  | Equals                     | ~         |
| Pay Type:                 | Hourly                     | ~         |
| Remove This Eligibility R | ule:                       |           |
|                           |                            |           |
|                           |                            |           |
|                           | Ok                         | Cancel    |

#### **Remove an Existing Eligibility Rule for a Holiday Payment**

To remove an existing holiday payment rule:

1. On the Holiday Payment Rules tab, select a holiday payment rule from the list.

| Holiday Rules Holiday Payment Rules |          |        |               |                        |            |            |        |
|-------------------------------------|----------|--------|---------------|------------------------|------------|------------|--------|
| Refresh Add Payment Rule            |          |        | Reset Rule    | es                     |            |            |        |
| Adj                                 | Caption  | Worked | Non<br>Worked | Formula                | Pay Des    | Multiplier | Amount |
| Ø                                   | Per Diem |        |               | Amount Scheduled times | Hol Worked | 1.50       | 0:00   |
| Ø                                   | FT Rule  |        |               | Amount Specified       | Holiday    | 1.50       | 8:00   |

2. On the Eligibility Rules for the selected holiday payment rule panel, click the Pencil icon (

| Eligibility Rules for Per Diem |                    |                            |         |        |  |  |
|--------------------------------|--------------------|----------------------------|---------|--------|--|--|
| Refresh                        | Add Eligibility Ru | ıle                        |         |        |  |  |
| Adj                            | Descr              | Entity                     | Formula | Values |  |  |
| P                              | Hourly Employees   | Pay Type (Hourly/Salaried) | Equals  | Hourly |  |  |

3. Enable Remove This Eligibility Rule. Click Ok.

| Properties         | Hourly Employees           |              |
|--------------------|----------------------------|--------------|
| Assignment:        | Pay Type (Hourly/Salaried) | ~            |
| Formula:           | Equals                     | ~            |
| Pay Type:          | Hourly                     | $\sim$       |
| Remove This Eligib | ility Rule:                | $\checkmark$ |
|                    |                            |              |

4. This eligibility is removed from the eligibility list for the selected holiday payment rule.

| Eligibility Rules for Per Diem |            |             |         |        |  |  |
|--------------------------------|------------|-------------|---------|--------|--|--|
| Refresh                        | Add Eligib | oility Rule |         |        |  |  |
| Adj                            | Descr      | Entity      | Formula | Values |  |  |
|                                |            |             |         |        |  |  |

©2023 Attendance on Demand, Inc. All rights reserved. Attendance on Demand is a registered trademark of Attendance on Demand, Inc. (AOD). All content is provided for illustration purposes only. Nothing contained here supersedes your obligations under applicable federal, state and local laws or contracts in using AOD's services.